# Opprette utgåande brev i Elements

Søk opp sak du ønskjer å sende utgåande brev i. Du må enten være saksbehandlar eller ha skrivetilgang i saka for å kunne opprette nye journalpostar. Sjå hurtigrettleiar for skrivetilgang i sak og journalpost.

Gjør følgjande:

1. Trykk på + Journalpost i saka og vel Utgåande brev.

| III Dashboard 📀 Ny sak 🔍 Mine saker under arbeid                                                                                                    | Eksempel sak i Elements 🗴                                                   |
|----------------------------------------------------------------------------------------------------|-----------------------------------------------------------------------------|
| 2022/817:         Eksempel sak i Elements           Sak          MA Mikko Andree Aijala (RAD)         Sak                                                                                                    | Reservert                                                                   |
| Journalpostar (0) Dokument (0) Saksflyt (0) Saksf<br>Journalpost -<br>Journalpost -<br>Utgåande Brev<br>Internt Notat Med Oppfølging<br>Internt Notat Utan Oppfølging<br>Saksframlegg/Innstilling<br>Inngåande Brev<br>IKKE BRUKI - Dokumentpost I Saksmappe | partar (0) Merknadar (0) Lenkjer (0) Faktura (0)<br>Sortert etter  Vis alle |

2. Skriv inn tittel på brevet i tittelfeltet på høgre side. Tittelen skal være beskrivande for kva brevet gjeld. Det kan være lurt å sjekka om det finnes skrivereglar for den type brev du skal skrive.

| # Dashboard ONy sak O. Mine saker under arbeid * Eksempel sak i Elements *          |                 |            |                                         |
|-------------------------------------------------------------------------------------|-----------------|------------|-----------------------------------------|
| 2022/817: Eksempel sak i Elements                                                   |                 |            |                                         |
| Journalpostar (0) Dokument (0) Saksflyt (0) Sakspartar (0) Merknadar (0) Lenkjer (0 | )) Faktura (0)  | 1. II.     | lane an Eliz                            |
| Journalpost      Ingen førekomstar registrert                                       | Sortert etter 🕶 | Vis alle 🔻 | → Utgåande brev 🗹 Publisert  > Tittel*: |
|                                                                                     |                 |            | Til:                                    |
|                                                                                     |                 |            | Kopi :                                  |
|                                                                                     |                 |            | Christense                              |

3. Trykk på <u>Til:</u> feltet for å legge til mottakar.

| →Utgåande brev ZPublisert            | Avbryt | ← | Lagre | *** |
|--------------------------------------|--------|---|-------|-----|
| Tittel*:                             |        |   |       |     |
| Eksempel på utgåande brev i Elements |        |   |       |     |
|                                      |        |   |       |     |
| <u>Kopi</u> :                        |        |   |       |     |
| Ø Knyt til <del>√</del>              |        |   |       |     |
| M Knyt til                           |        |   |       |     |
|                                      |        |   |       |     |
|                                      |        |   |       |     |

4. Du får nå opp **Søk i adresseregister**.

|                 | Tittel*<br>Eksempel på utgåande<br>Til: | <u>brev i</u> Elements |              |
|-----------------|-----------------------------------------|------------------------|--------------|
| Søk i adressere | gister                                  |                        |              |
| Mottakarkodar   |                                         |                        | <b>↓</b> Søk |
| Namn            |                                         | Kortnavn               | Poststad     |
| Adresse         |                                         | Postnummer             | Mobil        |
| E-post          |                                         | Telefon                |              |
| Ingen førekomst | lar registrert                          |                        |              |
|                 |                                         |                        |              |

- 5. I **Mottakarkodar** vel du enten **Folkeregisteret** for privat personar eller **Enhetsregisteret** for å finne adressa til bedrifter.
- 6. Skriv inn namn på person eller bedrift i feltet **Namn**. Har du org. nr eller f.nr kan du skrive dette inn i feltet **Kortnavn**.
- 7. Trykk på **Søk** knappen opp til høgre.
- 8. Marker mottakar, trykk på **Til** knappen og til slutt OK ned til høyre.
- 9. Gjenta same prosess om du ønskjer å legg til fleire mottakarar eller kopi mottakar.

| Folkeregisteret             | 5.                        | ✓ Søk       |
|-----------------------------|---------------------------|-------------|
| Mikko Andree Äijälä         | 6.Kortnavn                | Poststed 7. |
| Adresse                     | Postnummer                | Mobil       |
| E-post                      | Telefon                   |             |
| Mikko Andree Āijālā, Ordals | vegen 215, 3850 Kviteseid | Ті Кор      |
| Mikko Andree Äijälä, Ordals | vegen 215, 3850 Kviteseid | Тії Кор     |

<u>Tips:</u> For å avgrensa søket, kan du legge til postnummer til person/bedrift du skal søkje opp i Folkeregisteret/Enhetsregisteret.

10. Du har lagt til mottakar/kopi mottakar, trykk på lagre knappen til høgre for å opprette journalposten.

|   |                                                    | Skjul detaljer 🗮 🛄                                                 |
|---|----------------------------------------------------|--------------------------------------------------------------------|
| G | ➡Utgåande brev ZPublisert                          | <ul> <li>Avbryt</li> <li>I+</li> <li>Lagre</li> <li>···</li> </ul> |
|   | Tittel*:<br>Eksempel utgåande brev i Elements      |                                                                    |
|   | <u>Til</u> : 🚺 15078133179 - Mikko Andree Äijälä × |                                                                    |
|   | Kopi :                                             |                                                                    |
|   | Ø Tilknytt                                         | 9                                                                  |
|   |                                                    |                                                                    |
|   |                                                    |                                                                    |
|   |                                                    |                                                                    |
|   |                                                    |                                                                    |

11. For å skrive brevet i Elements, trykk på den vesle pila ved det tomme dokumentet nede til vestre i journalposten.

| →Utgåande brev Publisert                           | Avbryt | <b> </b> + | Lagre |   |
|----------------------------------------------------|--------|------------|-------|---|
| Tittel*:<br>Eksempel utgåande brev i Elements      |        |            |       |   |
| Til: (1) Mikko Andree Äijälä ×                     |        |            |       |   |
| Kopi :                                             |        |            |       |   |
| Eksempel utgåande brev i Elements 🖉 👻 🥔 Tilknytt 🗸 |        |            |       | ~ |
|                                                    |        |            |       |   |

12. Vel Dokumentmal.

| Jtgåande brev <mark>√</mark> Publisert                       | Avbryt | ļ÷ | Lagre |  |
|--------------------------------------------------------------|--------|----|-------|--|
| <sup>ttel*:</sup><br>ksempel <u>utgåande</u> brev i Elements |        |    |       |  |
| I: 💶 Mikko Andree Äijälä \star                               |        |    |       |  |
| 201:                                                         |        |    |       |  |
| 📄 Eksempel utgåande brev i Elements 🖉 🥃 🥔 Tilknytt+          |        |    |       |  |
| Dokumentmal                                                  |        |    |       |  |
| Eksisterende dokument                                        |        |    |       |  |
| Filvedlegg                                                   |        |    |       |  |
| Melding                                                      |        |    |       |  |
| Endre dokumentrekkefølge                                     |        |    |       |  |
|                                                              |        |    |       |  |

Tips: Om det manglar **Dokumentmal** i menyen, må du trykke på Rediger knappen på journalposten, den ligger opp til høgre.

| 🔀 1 Eksempel utgåande brev i Elements        |                     |  |
|----------------------------------------------|---------------------|--|
| Saksbehandler<br>& Mikko Andree Äljälä (RÅD) | Status<br>Reservert |  |
| Til ▼<br>Mikko Andree Äijälä                 |                     |  |
| Dokumenter (1) Merknader Lenker              |                     |  |

13. Nå opnar **Dokumentmal** menyen seg, her vel du **Dokument maltype** i venstre del og **Dokumentmal** til høyre. Trykk lagre ned til høyre når du har valt riktig dokumentmal.

| Eksempel utgåande brev i Elements                                    |                                                                                                    |
|----------------------------------------------------------------------|----------------------------------------------------------------------------------------------------|
| ist brukt                                                            | Dokumentmal                                                                                                    |
| Brevmal - ein signatur                                               | Sak                                                                                                    |
|                                                                      | Brevmal - ein signatur                                                                                                    |
|                                                                      | Brevmal - ordførar                                                                                                    |
| lokument maltype                                                     | Brevmal - 2 signaturar                                                                                                    |
| 1-Dokumentmal                                                        | Delegert vedtak - ein signatur                                                                                                    |
| Byggesak                                                             | Delegert vedtak - to                                                                                                    |
| Nonsyn 1                                                             | signaturar                                                                                                    |
|                                                                      | Førebels tilbakemelding                                                                                                    |
| Matrikkei                                                            | Melding om vedtak - med                                                                                                    |
| Oppvekst og integrering                                              | klagerett                                                                                                    |
| ] Angi som hoveddokument                                             | Velg mal språk                                                                                                    |
|                                                                      |                                                                                                    |
| Byggesak<br>Innsyn <b>1.</b><br>Matrikkel<br>Oppvekst og integrering | <ul> <li>Delegert vedtak - to<br/>signaturar</li> <li>Førebels tilbakemelding</li> <li>Melding om vedtak - med<br/>klagerett</li> </ul> |

14. Trykk deretter på **Lagre og rediger dokument** som ligger oppe på høgre sida av journalposten.

| →Utgåande brev Publisert                     | 🚭 Avbryt | I← Lagre og rediger dokument |  |
|----------------------------------------------|----------|------------------------------|--|
| Tittel*<br>Eksempel utgåande brev i Elements |          |                              |  |
| Til: OMikko Andree Äljälä ×                  |          |                              |  |
| Koni-                                        |          |                              |  |

15. Nå vil Dekstop Client kjører og du må logge på External Account ved å trykke på blå felt Windows (du treng kun å gjera det ein gong pr. pålogging Elements).

| Local Account        |              | External Account |
|----------------------|--------------|------------------|
| Username<br>MIAU     |              |                  |
| Password<br>Password |              | Windows          |
| C Remember My Login  |              |                  |
|                      | Cancel Login |                  |

16. Etter at du har logga på, får du opp Word og brevet er nå klar for skrivast. Ikkje ta vekk, endre tittel eller bokmerker på brevet. Har du behov for å endra tittel, avsendar/mottakar/kopi eller anna, gjerast dette i journalposten.

<u>NB!</u> Om du gjer endringar på journalposten etter at du har oppretta brevet, må du huske Flett metadata til dokument, så side 9 korleis du gjer dette. Versjon 05.04.2022

Mikko Andree Äijälä Ordalsvegen 215 3850 Kviteseid

 Dykkar ref:
 Vår ref
 Saksbehandlar:
 Arkivkode:
 Dato:

 2022/817-1
 Mikko Andree Äijälä, ttf. 35 06 51 04
 03.04.2022

#### Eksempel utgåande brev i Elements

Skriv tekst her.....

For Seljord kommune

Mikko Andree Äijälä arkivleiar

Dokumentet er sendt elektronisk og har derfor ikkje underskrift.

NB! Blå tekst i word dokumentet skal ikkje fjernes.

17. Når du er ferdig med å skriva brevet, trykke du på X helt opp til høyre i Word.

| AaBbCcD | AaBbCcDe | AaBbCcDi | AaBbCcDi | AaBbCcDc | AaBbCcl | AaBbCcl<br>Sterkt sitat | AABBCCDE<br>Svak refer | + + | P Se<br>ab<br>ac Er | statt | + 00 |
|---------|----------|----------|----------|----------|---------|-------------------------|------------------------|-----|---------------------|-------|------|
| Stiler  |          |          |          |          |         |                         |                        | ß   | Redig               | ering |      |

18. Du får nå opp spørsmål om å lagre, trykk på lagre knappen.

| Micro | soft Word               |                      |                    |                             | ×                |
|-------|-------------------------|----------------------|--------------------|-----------------------------|------------------|
| 4     | Vil du lagre            | endringene i "Eks    | sempel utgåande l  | prev i Elements*?           |                  |
|       | Hvis du velg<br>Lær mer | ger ikke lagre, blir | en nylig brukt koj | pi av filen gjort midlertid | ig tilgjengelig. |
|       |                         | Lagre                | <u>I</u> kke lagre | Avbryt                      |                  |

н

19. Du vil nå få opp en melding nede til høgre på skjermen din. <u>NB!</u> Den forsvinner etter 15 -20 sekunder.

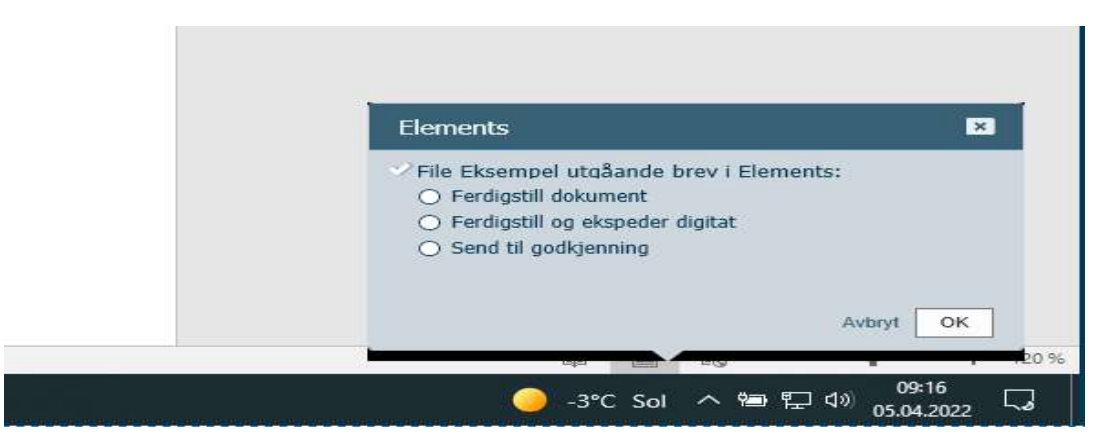

Du får fire val:

- A. Ferdigstill dokument ikkje bruk for utgåande brev
- B. Ferdigstill og ekspeder digitalt om du er ferdig og ønskjer å sende brevet ut
- C. Send til godkjenning om leiar skal godkjenne brevet før du sender det ut
- D. Avbryt om du ønskjer å fortsette å skrive/endre på journalpost

Om du ikkje rekk å velje eit av alternativ og meldinga forsvinn, vil brevet bli sjekka inn og kan fortsatt redigerast på og ekspederast via journalposten, sjå punkt 23.

#### Om det er behov for å legge til vedlegg, sjå hurtigrettleiar for tilknyting av vedlegg.

20. For å ferdigstille og ekspedere etter at du ferdig å skrive brevet, vel **Ferdigstill og ekspeder digitalt** og trykk på OK knappen nede til høgre.

| Elements                                                         |
|------------------------------------------------------------------|
| File Eksempel utgåande brev i Elements:     Eerdigstill dokument |
| Ferdigstill og ekspeder digitalt     Send til dogklenning        |
|                                                                  |
| Avbry OK C                                                       |
| 🦲 1°C Sol ヘ 雪 貯 ଏ୬ 09:38<br>05.04.2022 □ □                       |

21. I neste vindu Velg mottakere som skal ekspederes, vel sendingsmåte SvarUt, Epost eller Signeringsoppdrag, trykk deretter på Send

| /el | g mott | akere som ska | l ekspederes           |                                    |        |                    |      |
|-----|--------|---------------|------------------------|------------------------------------|--------|--------------------|------|
| ~   | Person | Org.nr / Fnr  | Navn                   | Adresse                            | E-post | Forsendelsesmåt    | e    |
| 2   |        | 150781****    | Mikko Andree<br>Āijālā | Ordalsvegen 215, 3850<br>Kviteseid |        | SvarUt             | ~    |
|     |        |               |                        |                                    | Avbryt | Hent fødselsnummer | Send |

<u>NB!</u> Det er ikkje mogeligheit til å ekspedere brev som er unnateke offentligheita på epost.

22. Om du ikkje ønskjer ferdigstille og ekspedere brevet og vel å avbryte/ikkje rekk å huk av i punkt 19. Kan du forsette å redigere brevet du har oppretta. Gå til den utgåande journalposten du har oppretta, trykk på den lille pila ved sidan av dokumentet og vel **Rediger** 

| Eksempel utgåand                                                                                          | le brev i Elements |
|----------------------------------------------------------------------------------------------------|--------------------|
| Sakshandsamar                                                                                             | Status<br>Reserver |
| H W Eksempel utgåande brev i Eleme<br>Opne<br>Rediger<br>Angre utsjekking<br>Dokumentdetaljar<br>Utskrift | nts 💽 🧖 Knyt til 🗸 |
| Opprett ny versjon<br>Konverterar til PDF<br>Lenkje til/frå søknad<br>Vis logg                            |                    |
| Mikko Andree Äijälä                                                                                       | à                  |

Etter at du er ferdig å redigere/skriv følg pkt. 17 til 19.

23. Ekspedere via journalposten - Trykk på journalpostmenyen oppe til venstre og vel Ferdigstill.

| Publisert                                                                                                   |                                  | 🖍 Rediger 🛛 🗛                                                                                          |
|----------------------------------------------------------------------------------------------------|----------------------------------|----------------------------------------------------------------------------------------------------|
| Sakshandsamar<br>Mikko Andree Äijälä (RÅD)<br>Til 👻<br>Mikko Andree Äijälä                                  | Status<br>Reservert              | Send til signering<br>Kopier journalpost<br>Flytt til ei anna sak<br>Byt dokumenttype<br>Ferriliostill |
| Dokument (1)       Merknadar       Lenkjer         W Eksempel utgåande brev i Elements •       Ø Knyt til • | _                                | Vis samanstilling av dokument<br>Send lenkje på epost                                                  |
| Førehandvisning av dokument                                                                                 | Dokumen<br>Version 1. Produksion | Send kopi med epost                                                                                    |

24. Når du har ferdigstilt journalposten vil status bli endret **Ferdig** og du vil få opp en knapp Ekspeder, trykk på den.

| ✓Publisert                                           |                  | 🕿 Ekspeder      | 🖍 Rediger     | A        |
|------------------------------------------------------|------------------|-----------------|---------------|----------|
| 🔀 1 Eksempel utgåande brev i Eleme                   | nts              |                 |               |          |
| Sakshandsamar<br>👤 Mikko Andree Äijälä (RÅD)         | Status<br>Ferdig |                 |               |          |
| Til ♥<br>Mikko Andree Äljälä                         |                  |                 |               |          |
| Dokument (1) Merknadar Lenkjer                       |                  |                 |               |          |
| H 👿 Eksempel utgåande brev i Elements 👻 🖉 Knyt til 🗸 |                  |                 |               |          |
| Førehandvisning av dokument                          |                  | Dokumentlenkjer | Versjonar (1) | Detaljar |

### 25. Vel Ekspeder digital.

| ✓Publisert                                                                   |                  | 🖾 Ekspeder        | 🖍 Rediger    | A        |
|------------------------------------------------------------------------------|------------------|-------------------|--------------|----------|
| 🔀 1 Eksempel utgåande brev i Elements                                        |                  | Ekspeder digitalt |              |          |
| Sakshandsamar<br>👤 Mikko Andree Äijälä (RÅD)                                 | Status<br>Ferdig |                   |              |          |
| Sakshandsamar<br>₤ Mikko Andree Äijälä (RÅD)<br>Til マ<br>Mikko Andree Äijälä |                  |                   |              |          |
| Dokument (1) Merknadar Lenkjer                                               |                  |                   |              |          |
| H 👿 Eksempel utgåande brev i Elements 👻 🖉 Knyt til 👻                         |                  |                   |              |          |
| Førehandvisning av dokument                                                  |                  | Dokumentlenkjer   | Versionar(1) | Detaljar |

26. I neste vindu Vel mottakere som skal ekspederes, vel forsendelsesmåte SvarUt, Epost eller Signeringsoppdrag, trykk deretter på Send.

| Vel | g mott | akere som ska | l ekspederes           |                                    |        |                    | 0    |
|-----|--------|---------------|------------------------|------------------------------------|--------|--------------------|------|
| •   | Person | Org.nr / Fnr  | Navn                   | Adresse                            | E-post | Forsendelsesmåt    | e    |
| 2   |        | 150781****    | Mikko Andree<br>Āijāla | Ordalsvegen 215, 3850<br>Kviteseid |        | SvarUt             | ~    |
|     |        |               |                        |                                    | Avbryt | Hent fødselsnummer | Send |

Når det utgåande brev er sendt ut vil journalposten få status **Ekspedert** og mottakarane vil få en grøn konvolutt.

| ✓Publisert                                           |                     |                 | 🖍 Rediger     | ¥        |
|------------------------------------------------------|---------------------|-----------------|---------------|----------|
| 🔀 1 Eksempel utgåande brev i Elemen                  | its                 |                 |               |          |
| Sakshandsamar<br>👤 Mikko Andree Äijälä (RÅD)         | Status<br>Ekspedert |                 |               |          |
| Til ▼<br>Mikko Andree Äljälä                         |                     |                 |               |          |
| Dokument (1) Merknadar Lenkjer                       |                     |                 |               |          |
| H 👿 Eksempel utgåande brev i Elements 👻 🖉 Knyt til 👻 |                     |                 |               |          |
| Førehandvisning av dokument                          |                     | Dokumentlenkjer | Versjonar (1) | Detaljar |
|                                                      |                     |                 |               |          |

Om brevet ikkje er sendt ut, vil journalposten få status Ferdig og mottakarane vil få rød konvolutt.

<u>NB</u>!: Det vil ta noen sekunder før Elements oppdatere journalposten.

## Flett metadata til dokument

Om du har gjort endringar på journalposten etter at du har oppretta det utgåande brevet, til dømes lagt til ny kopi mottakar. Må du først lagre endringane på journalpost, deretter trykke på den velse pila på sidan av dokumentet og velje **Flett metadata til dokument**.

| →Utgåande brev Publisert                                                | 🛯 Avbryt | <b> </b> + | Lagre |  |
|-------------------------------------------------------------------------|----------|------------|-------|--|
| Tittel*:<br>Eksempel utgåande brev i Elements                           |          |            |       |  |
| Til: (1) Mikko Andree Äijälä ×                                          |          |            |       |  |
| Kopi : 🙆 Camilla Flatland (RÅD) 🗴                                       |          |            |       |  |
| <sup>H</sup> WEksempel utgåande brev i Elements (65 KE)တ် 🚽 🛷 Knyt til🖵 |          |            |       |  |
| Rediger                                                                 |          |            |       |  |
| Dokumentdetaljar                                                        |          |            |       |  |
| Nytt tekstdokument                                                      |          |            |       |  |
| Opprett ny versjon                                                      |          |            |       |  |
| Flett metadata til dokument                                             |          |            |       |  |
| Endre dokumentrekkjefølgje                                              |          |            |       |  |

Tips: Om flett metadata til dokument manglar i menyen, trykk på rediger knappen på journalposten.

Du vil nå få opp en melding nede til venstre på Elements:

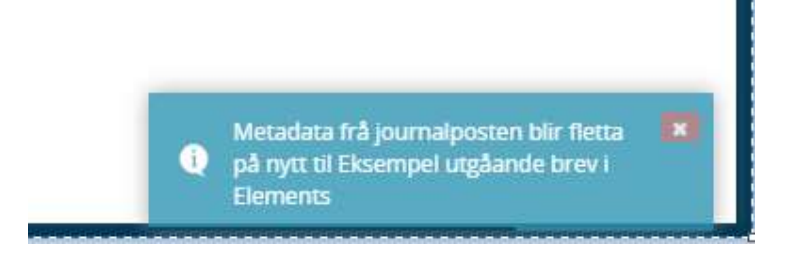

Du vil nå sjå endringane i brevet:

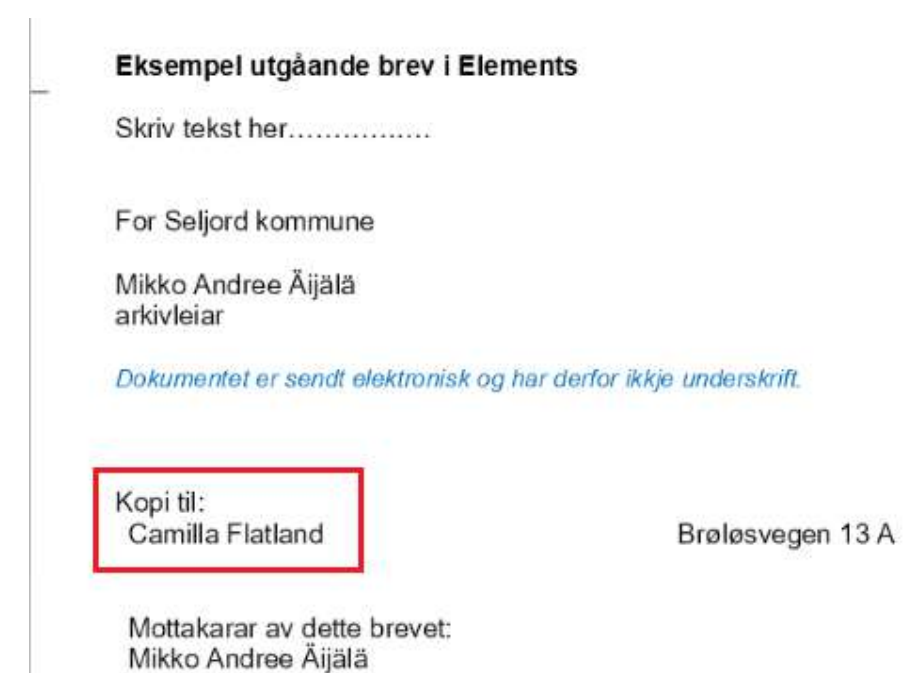

Versjon 05.04.2022